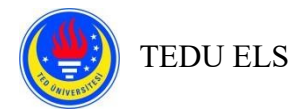

## ÖĞRENCİLER İÇİN ÇEVRİMİÇİ SINAV PROSEDÜRLERİ

## Öğrenciler için Önemli Hatırlatmalar:

- Sınav içeriğine ulaşacağınız cihazınızın Windows ya da Mac işletim sistemlerine sahip olması gerekmektedir.
- Sınava katılabilmeniz için bilgisayarınızda Safe Exam Browser (SEB) programı yüklü olmalıdır.
- Bilgisayarınızda yüklü olan SEB sürümünü bilmeniz gerekir (Windows: 2.4.1, 3.0.1; MAC: 2.2.2).

https://sourceforge.net/projects/seb/files/seb/SEB\_2.4.1/SafeExamBrowserInstaller.exe/download

https://sourceforge.net/projects/seb/files/seb-macosx/seb\_macos\_2.2.2/SafeExamBrowser-2.2.2.dmg/download

- İki cihaza ihtiyacınız olacak: biri Zoom'a bağlanabilmek için çalışan bir kameraya sahip bir cihaz (akıllı telefon/tablet/dizüstü bilgisayar gibi); diğeri ise sınava katılabilmek için Moodle'a bağlanacağınız SEB yüklü bir bilgisayar (yani SEB yüklü bir bilgisayar ve kamerası çalışan bir cihaz yeterlidir).
- Kamerası kullanılacak olan cihazınıza Zoom uygulamasını yüklemiş olmanız gerekmektedir.

## https://www.zoom.us/download

- Sınavda kullanacağınız cihazlara ilgili yazılımların yüklenmesi konusunda problem yaşamanız durumunda remote.tedu.edu.tr adresinden destek alabilirsiniz.
- Moodle kullanıcı adı ve şifresine sahip olmanız gerekmektedir.
- Sınav oturumlarına katılmadan önce TEDU kartınızı ve fotoğrafınızın net görülebildiği başka bir kimliği (sürücü belgesi, nüfus cüzdanı, pasaport gibi) yanınızda bulundurun.
- Cihazlarınızın yeterli şarjı olduğuna emin olunuz. Şarj cihazlarınızı yanınızda bulundurunuz.
- Sınava teknik bir aksaklıktan dolayı zamanında katılamazsanız, doğrudan ZOOM HELP SESSION'a katılınız. (Bu oturumu Moodle > Zoom Sessions sayfasında bulabilirsiniz)
- Sınav esnasında cihazlardan veri akışının problemsiz olmasını sağlayacak bir internet bağlantısına sahip olmanız gerekmektedir.
- Dinleme bölümü için (eğer kullanacaksanız) kulaklığınızın olması
- Zoom oturumunuzda bağlantınız kesilirse;
  - 1) Tekrar bağlanmayı deneyiniz.
  - 2) Önceki adım işe yaramazsa sınavlarda size destek olmak amaçlı oluşturulan Zoom HELP oturumuna bağlanmayı deneyin.
  - 3) Moodle ve Zoom oturumlarına (Zoom HELP oturumu dahil) bağlanamıyorsanız els@tedu.edu.tr ile iletişime geçmeniz gerekmektedir.

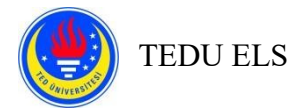

## <u>Sınavdan Önce:</u>

1. Sizinle paylaşılan sınavla ilgili tüm belgeleri dikkatlice okuyunuz.

## Kamerası için kullanacağınız ikinci cihazınız ile:

 Kamerası için kullanacağınız ikinci cihazınız ile moodle2.tedu.edu.tr adresinden <u>sınavın yapılacağı</u> <u>Moodle2 savfasında</u> oturum açın ve "Zoom Sessions" aktivitesine tıklayarak ait olduğunuz Zoom oturumuna katılın. (hangi Zoom oturumunda sınava gireceğiniz sınav listeleriyle birlikte açıklanacaktır.)

## moodle2.tedu.edu.tr

- Sınav gözetmeni sizi oturuma kabul edene kadar Zoom "Waiting Room"'da (Bekleme Odası) beklemeniz gerekmektedir. Bu biraz zaman alabilir. <u>LÜTFEN PANİK YAPMAYIN.</u> İzlemeniz gereken adımlar:
  - Zoom oturumunuza isim ve soy isminizle katılmanız gerekir. Soy isminizi yazmayı unutmayın ya da kısaltma kullanmayın.
  - Kimliğinizi doğrulamak için kimlik kartınızı, sınavdan sonra gerektiğinde kimlik bilgilerinizin doğrulanmasını sağlayacak şekilde kameraya göstermeniz gerekmektedir.
  - Sınav sırasında kimliğinizi hazır bulundurmak sizin sorumluluğunuzdadır.
  - Sınav gözetmeni sizden ikinci bir kimlik belgesi göstermenizi isteyebilir (sürücü belgesi, nüfus cüzdanı, pasaport gibi).
- **4.** Sınav gözetmeni sınav ortamınızı kontrol edecektir. Kameranızı sınava gireceğiniz ortamı göstermek için kullanacaksınız.
  - Hiçbir koşulda not **ALAMAZSINIZ**. (speaking bölümü hariç)
  - Sınavdan önce gerekli ayarlamaları yapmakla sorumlusunuz.
    - o Kitapları, ders notlarınızı, boş kâğıt ve defterlerinizi kaldırınız.
    - o Sınav esnasında kullanmayacağınız cihazları kaldırınız.
    - o Kullanılmayan kablo, klavye ve fare alıcılarını kaldırınız.
    - Bilgisayar ekranınızı, klavyenizi, farenizi, yüzünüzü ve ellerinizi sınav gözetmeninin görebileceği bir şekilde konumlandırınız.
    - o Odada yalnız olduğunuzdan emin olunuz.
    - o Odanızın iyi ışıklandırıldığından emin olunuz.
- 5. Kameranız ve mikrofonunuzun düzgün çalıştığını kontrol ediniz.
  - Zoom oturumuna katıldığınızda, kameranızı asla kapatmamalısınız.
  - Tüm sınav boyunca kamera açısında olduğunuzdan emin olunuz.
  - Varsa sanal arka plan görüntünüzü devre dışı bırakınız.
- 6. Aşağıdaki uyarıları göreceksiniz:

✓ Oturumunuz arşivleme amacıyla kaydediliyor ve yetkisiz herhangi bir işlem olması durumunda, İDO'nun

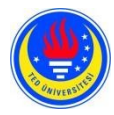

# TEDU ELS

#### aksiyon alma hakkı vardır.

- Metinlerin başkalarıyla paylaşılması
- o Başka birisinin yerinize geçmesi
- Sınav ekranını kapatma ya da küçültme
- o Başkalarıyla iletişim kurmak için başka bir cihazı kullanmak
- HDMI kablosu kullanarak veya herhangi başka bir yolla ekran paylaşımı yapmak
- o Klavye, fare, bilgisayar ve telefon şarjı dışında bir cihaz kullanmak
- o Ders notlarını / kelime listelerini ve önceden hazırlanmış diğer ilgili materyalleri kullanmak.
  - BÖYLE DAVRANIŞLARIN SONUÇLARI: Kayıtlar incelendikten sonra, öğrenci 0 (sıfır) alabilir; olayın bir grup eylemi olduğu tespit edilirse, doğrudan ve dolaylı olarak olayın içinde olan herkes 0 (sıfır) alabilir ve disiplin suçuna tabi tutulur.
- ✓ Zoom kameranız açık olmalıdır.
- ✓ Zoom mikrofonunuz oturum boyunca açık olmalıdır.
- ✓ Cihazınızın sesini tamamen kısmayınız. Sınav gözetmenlerinin sesli yönergelerini takip edebilecek kadar yüksek bir sesle cihazınızın ses seviyesini ayarlamak sizin sorumluluğunuzdadır.
- ✓ Kamera açısından çıkmayınız.
- ✓ Sınav sırasında sorularınız olursa, gözetmenlerinize ulaşmak için Zoom Chatbox'ı kullanmalısınız.
- ✓ Eğer bu kurallara uymazsanız, sınavınız değerlendirilmeyebilir.
- ✓ Cevaplarınızı sınav süresi bitmeden göndermekten sorumlusunuz. Aksi takdirde, yalnızca otomatik olarak kaydedilen cevaplar notlandırılır.
- ✓ Erken bitiren adaylar, sınav süresi dolana kadar oturumdan ayrılamazlar.

#### Sınava gireceğiniz bilgisayar ile:

- 7. Düzenli olarak kullandığınız tarayıcınızı kullanarak moodle2.tedu.edu.tr adresinden oturum açın ve sınavın yapılacağı Moodle 2 sayfasına gidin.
- 8. SEB yapılandırma dosyasının doğru sürümünü indirin ve dosyayı çift tıklayarak SEB uygulamasını başlatın.
- **9.** Zoom oturumunuzdaki sınav gözetmeninden öğreneceğiniz ve Moodle sayfanızda görebileceğiniz sınav şifresini girerek SEB üzerinden sınava gireceğiniz Moodle2 sayfasına tekrar giriş yapınız.
- 10. Gözetmenin yönlendirmelerini takip ederek sınavın Moodle sayfanızda görünür olduğunu kontrol ediniz. Eğer göremiyorsanız, lütfen sayfayı yenileyiniz. Eğer işe yaramazsa, Zoom aracılığıyla sınav gözetmenini bilgilendiriniz ve onun yönergelerini takip ediniz. Bu adımda, bağlantıya tıklayabilir ve yalnızca sınavın açıklama sayfasını görebilirsiniz.
- **11.** "Attempt Quiz Now" butonu daha sonra görünür olacaktır. Sınavın açılış zamanı geldiğinde, sayfayı yenileyerek "Attempt Quiz Now" düğmesini görebilirsiniz. Gözetmen hocanız size "Attempt Quiz

Now butonuna tıklayabilirsiniz" demeden butona **TIKLAMAYINIZ. Aksi takdirde kaybettiğiniz** süreden siz sorumlu olacaksınız.

**12.** Sayfayı yenilemenize rağmen "Attempt Quiz Now" butonunu göremezseniz, SEB'den çıkış yapıp, önce 2.4, sonra da 3.0 yapılandırma dosyası versiyonuyla tekrar bağlanıp, butonu görüp görmediğinizi test ediniz. Bu adımları denedikten sonra da butonu göremezseniz, <u>sınav gözetmenini bilgilendirip</u>

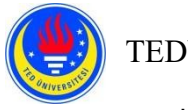

TEDU ELS

sınav için açılmış olan **ZOOM HELP** oturumuna gidin.

- **13.** Butona tıkladığınızda, sınav saati geri sayıma başlar.
- **14.** Sınav başladıktan sonra;
  - Kamera açısında kaldığınızdan emin olunuz. Cihazınızla benzer bir kamera açısı elde etmek için lütfen aşağıdaki resme bakınız. Oturuma gelmeden önce kameranızı aşağıdaki konuma (yatay olarak) yerleştirmeniz önemle tavsiye edilir.

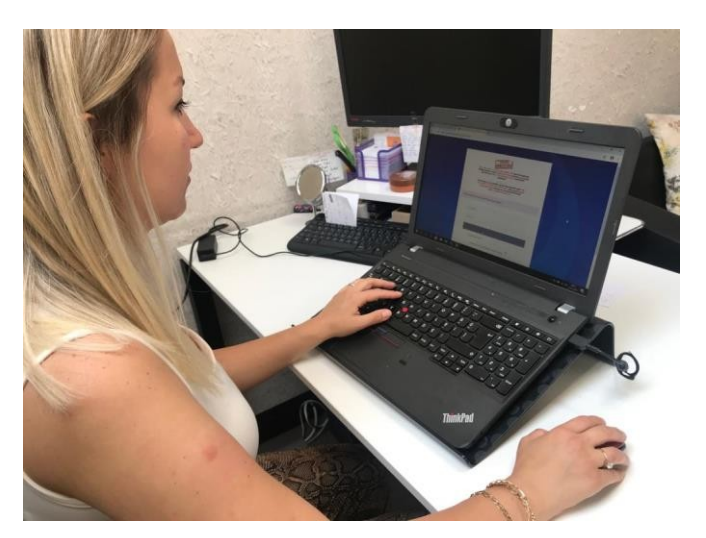

- Sınav gözetmeninden gelen olası uyarılar için Zoom chat boxu takip ediniz.
- Kameranızı sınav süresince kapatmayınız.
- Mikrofonunuzu sınav süresince sessize almayınız. (Sınavın dinleme bölümü hariç).
- Eğer yazılı uyarıları göz ardı eder ve cevap vermezseniz, sözlü bir uyarı alırsınız.

### Dinleme Bölümü esnasında:

- > Mikrofonunuzu sessize alınız. Dinleme bölümü bitince, mikrofonunuzun sesini açınız.
- Sınavınızı başlattığınızda, <u>ses kaydı otomatik olarak başlayacaktır</u>. Bilgisayarınızın sesinin yeteri kadar açık olduğundan emin olunuz.
- Dinleme bölümü süresince kulaklık takabilirsiniz. Bölümün bitiminde kulaklıkları çıkarınız. Kablosuz kulaklık tercih etmeyiniz.

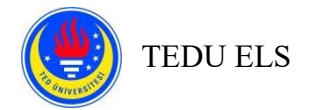

### Yazma Bölümü esnasında:

### Yazma bölümünde kelime sayısını görmek icin asağıdaki adımları takip ediniz:

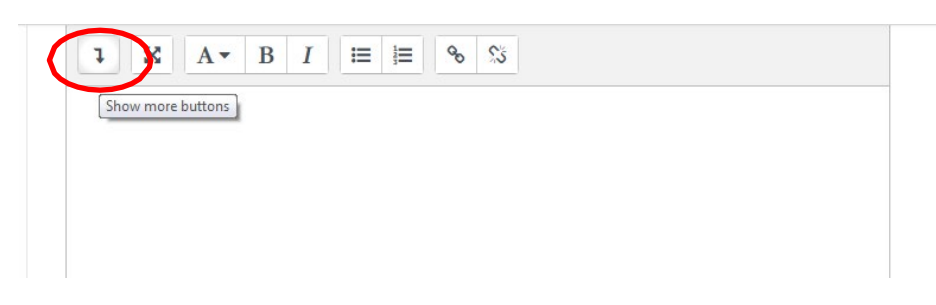

#### Kırmızı yuvarlağın içindeki butona tıklayınız.

| l | ×             | A | •                     | B              | I  | ≔   | 1<br>2<br>3  | 00 | 55 |   |   |   |   |   |   |
|---|---------------|---|-----------------------|----------------|----|-----|--------------|----|----|---|---|---|---|---|---|
|   | U             | S | <b>X</b> <sub>2</sub> | x <sup>2</sup> |    | : ± | =            |    | ⊡  | Ħ | Ø | ▦ | I | C | C |
| 0 | <b>1</b> 2 28 | > | 0                     |                | 1- | #   | $\mathbf{D}$ |    |    |   |   |   |   |   |   |

#### Kırmızı yuvarlağın içindeki butona tıklayınız.

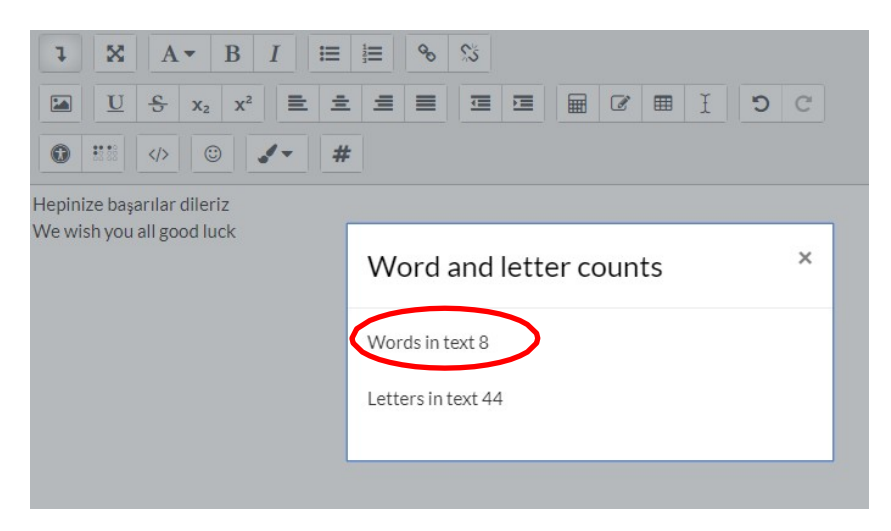

Karşınıza çıkan kutucuktaki ilk satır kelime sayısını vermektedir.

- 15. Sınav boyunca ihtiyaç molası verilmez.
- 16. Sınavı erken bitirenler Zoom oturumundan <u>AYRILAMAZLAR</u>. Sınavınızı "SUBMIT ALL AND FINISH" butonuna tıklayarak tamamladığınızdan emin olunuz. Gözetmen hocanıza sınavınızı bitirdiğinizi "chat box"tan bildiriniz ve sessizce sınav süresinin dolmasını bekleyiniz.

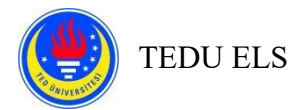

## Konusma bölümü esnasında:

- > Bu bölümde kamerası ve mikrofonu düzgün çalışan <u>tek bir cihaza</u> ihtiyacınız vardır.
- > Bu bölümde SEB kullanılmaz.
- Belirtilen günde ve size ayrılmış olan saat diliminde Moodle2 sayfanızdan sınav oturumunuza en az 5 dakika önce katılın. Aksi takdirde sınavın bu bölümünü kaçırmış sayılacaksınız.
- Her öğrenci sınavın bu bölümünü bireysel alır. İki hoca karşısında, kendisine yöneltilen bir soruya belli bir süre içerisinde cevap vermesi beklenir. Hocalardan biri ekran paylaşarak öğrencinin soruyu görmesini sağlar. Öğrenci soruya hazırlanır ve hazırlanma süresi bitiminde konuşması beklenir. Süreyi hoca tutar.
- Önce "Bekleme Odasına" alınacaksınız. Panik olmayın ve sınav gözetmeni sizi oturuma dahil edene kadar bekleyin.
- Sınavın diğer bölümlerinde olduğu gibi, kimliğinizi ve sınav ortamınızı göstermeniz gerekecek. TEDU kartınızı ve fotoğrafınızın net görülebildiği başka bir kimliği (sürücü belgesi, nüfus cüzdanı, pasaport gibi) yanınızda bulundurun.
- > Odada yalnız olmanız gerekmektedir.
- Sanal arka plan kullanmanız yasaktır.
- Kulaklık kullanmanız <u>vasaktır</u>.
- Sınav süresince kamera açısında kaldığınızdan emin olunuz.
- Sınavın bu bölümünde <u>not alabileceksiniz</u>. Not kâğıdınızı ve kaleminizi önceden hazır ediniz.
- > Sorunun değiştirilmesini istemeniz mümkün değildir.
- Sınavınız süresince sınav gözetmeninin talimatlarını takip ediniz.
- Sizinle chat boxdan paylaşılan kuralları hızlı bir şekilde okuyunuz.
- Sınav esnasında teknik aksaklık yaşarsanız, mümkünse ekran görüntüsü alıp, sınav gözetmeninizi bilgilendirip, <u>derhal</u> Zoom HELP oturumuna geliniz.